# 德国吉森大学 VIP 项目申请指南

一、 账号注册

# https://giessen.moveon4.de/locallogin/54f00f31140ba0016000000/eng

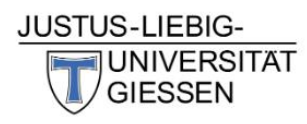

Authentication

| Email** First name** LZU This field is mandatory and must be filled in. The email address is not valid ULZU                                                                                                    |                                    |
|----------------------------------------------------------------------------------------------------|------------------------------------|
| This field is mandatory and must be filled in.<br>The email address is not valid                                                                                                    |                                    |
|                                                                                                    |                                    |
| Password* Email* outgoing@lzu.                                                                                                    | edu.cn                             |
| This field is mandatory and must be filled in.<br>Please type the<br>characters shown in<br>the picture" Please type the<br>characters shown in<br>the picture Please type the<br>characters shown in<br>the picture NT8DSM Show another inture                                                                                                    | DSM                                |
| Play audio         Captcha is required to avoid spam login.           Captcha is required to avoid spam login.         I agree that the information in this form will                                                                                                    | be stored                          |
| Log in Log in Lo | der QS<br>cordance with<br>tion    |
| Forgot your password? <u>http://www.uni-</u><br>giessen.de/internationales/erasmus/datensci                                                                                                    | utzinfo/datenschutzinfoincomingsen |

Register

# 注册确认邮件可能会在"垃圾箱"文件中;点击链接激活账户。

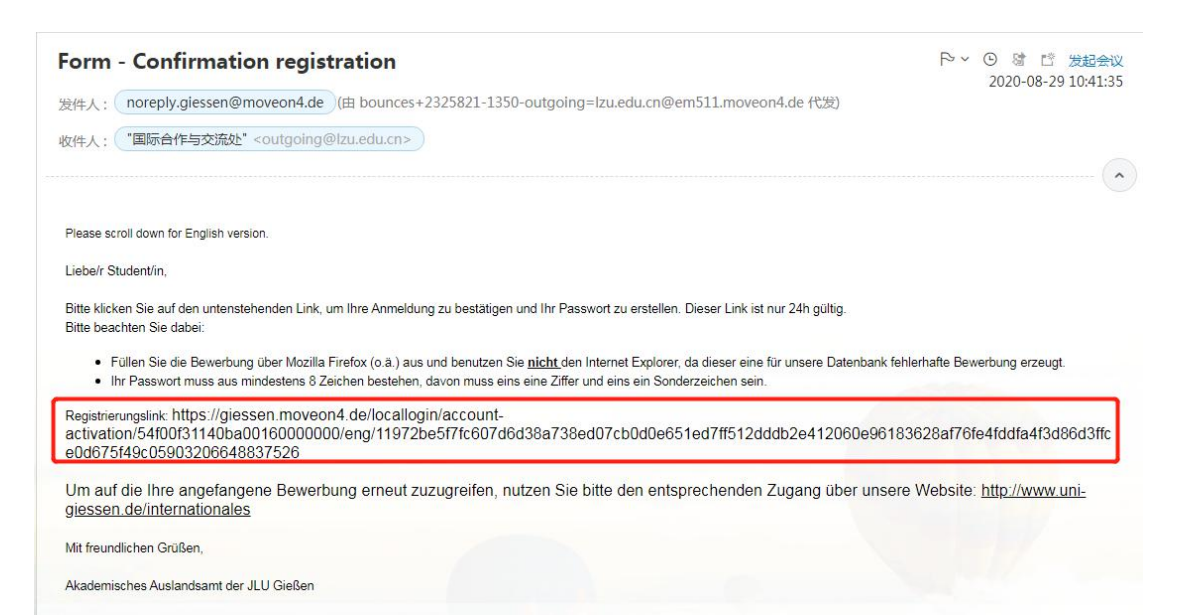

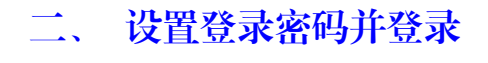

# JUSTUS-LIEBIG-

Authentication

## **Registration confirmation**

| Email                  | outgoing@lzu.edu.cn |  |  |
|------------------------|---------------------|--|--|
| Password*              |                     |  |  |
| Password confirmation* |                     |  |  |

Confirm registration

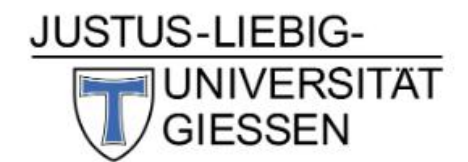

# Authentication

✓ Your account has been activated successfully. Please log in.

### Login

| Email*                                                 | outgoing@lzu.edu.cn                          |
|--------------------------------------------------------|----------------------------------------------|
| Password*                                              | ••••••                                       |
| Please type the<br>characters shown in<br>the picture* | 2Ydsyv                                       |
|                                                        | 2Ydsyv<br>Show another picture<br>Play audio |
| Captcha is required to a                               | void spam login.                             |

Log in

Forgot your password?

### 填写网络申请表 =

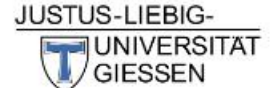

English Deutsch Français Español

Welcome outgoing@lzu.edu.cn Log\_out

Application portal for incoming students

### Portal

Welcome to the application portal for incoming students.

Please do not use the Internet Explorer - it will create errors in our database.

Please use any other browser, e.g. Mozilla Firefox. Your password must contain at least 8 characters, including a digit and a special character.

Please remember your password and the email address which you have just used to logg in since you can use this access data to re-enter this portal for future applications or to work on a current application you have saved.

### Open procedures

To apply for an exchange at JLU Giessen as incoming student, please find a list of currently open application forms below. You can save your progress within the form and re-enter the portal to continue working on it. To be able to gain more information on our exchange possibilities, please check our Erasmus website or information on all other exchange programmes and agreements.

| Form                                                                | Status                   |
|---------------------------------------------------------------------|--------------------------|
| Application for the JLU Virtual International Programme (VIP) 20/21 | Start new<br>application |
| Application form for International Spring Course                    | (Not available)          |

### Your applications

Below you can find all application forms which you have already submitted or saved in progress. You can access these applications again but please notice that submitted forms cannot be edited anymore. Please inform yourself on our homepage how, when, where or if you need to hand in the printed and signed original documents.

# 四、 认真阅读网页说明完成网申

# 网申及电子申请材料提交截止时间: 2月15日

| Information                                                                 | Information                                                                                                    |  |  |
|-----------------------------------------------------------------------------|----------------------------------------------------------------------------------------------------|--|--|
| Personal<br>Information<br>Address                                          | Welcome to the online application for the JLU Virtual<br>International Programme (VIP), thank you for your                                                                                                    |  |  |
| Studies and<br>Courses                                                      | - interest in our other. Please use this form to apply.                                                                                                    |  |  |
| Language<br>Skills                                                          | <ul> <li>Application deadline</li> <li>Summer Semester: 15th February 2021 (deadline for</li> </ul>                                                                                                    |  |  |
| Further<br>Information                                                      | printed and signed application by email)                                                                                                    |  |  |
| Relevant<br>documents<br>from your<br>home<br>institution to<br>be uploaded | Practical information<br>In order to complete the application, please pay attention<br>to the following points:<br>The different sections of the application are listed in the                                                                                                    |  |  |
| Declaration<br>of Consent                                                   | <ul> <li>menu on the left. All sections should be completed. The<br/>fields marked with red stars are mandatory and have to</li> </ul>                                                                                                    |  |  |
| Submit<br>Application                                                       | be completed. By dragging your cursor over the yellow<br>,i", you find information on how to complete the                                                                                                    |  |  |
|                                                                             | particular field.<br>You have the option to complete and save your<br>application in multiple sessions. When a section is<br>completely filled out, please tick the box next to "Mark<br>page as completed". A green checkmark will appear next<br>to the completed section in the menu on the left. You can<br>submit your application once all the sections on the menu<br>are marked with green checkmarks. No more changes<br>will be possible after submitting the application!<br><b>Please make sure that automatic translation is<br/>deactivated in your browser when filling out the<br/>form to avoid transmission errors.</b> |  |  |
|                                                                             | Technical requirements                                                                                                    |  |  |
|                                                                             | The online application has been optimized to work with<br>Chrome version 8 or higher, Firefox 7 or higher. We<br>cannot guarantee a flawless function when using other<br>browsers. You will need Adobe Acrobat Reader to print<br>the application form. Adobe Acrobat Reader should be<br>installed before beginning the application process.<br>Download Acrobat Reader. For the application process.                                                                                                    |  |  |

<u>Download Acrobat Reader</u>. For the application process, your browser must enable cookies and JavaScript. For security reasons, your log-in session will automatically be timed-out if you have not entered data during a certain amount of time.

### Contact

If you require help or have any questions, please contact us: <u>VIP@admin.uni-giessen.de</u>

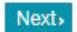

|                                       | B-<br>BITAT<br>I                                   |                       | E             | nglish Deut | sch     |
|---------------------------------------|----------------------------------------------------|-----------------------|---------------|-------------|---------|
| Welcome outgoing@lz                   | u.edu.cn <u>Log out</u>                            |                       |               |             |         |
| Application for the JLI               | J-Virtual International Pro                        | ogramme (VIP) 20/21   | 0             | /8          |         |
| Information                           | Personal Information                               | on                    |               |             |         |
| Personal<br>Information               | Identity                                           |                       |               |             |         |
| Address                               | Family name*                                       |                       |               |             |         |
| Studies and                           | First name*                                        |                       |               |             | T       |
| Courses                               | Gender*                                            | Please select         |               |             |         |
| Language Skills                       | Date of birth*                                     | Day 🔻 / Month 🔻       | / Year 🔻 🛗    |             |         |
| Further                               | Country of birth*                                  | Please select         | •             |             |         |
| Relevant<br>documents from            | Place of birth (as<br>listed in your<br>passport)* |                       |               |             |         |
| institution to be                     | Nationality*                                       | Please select         | •             |             |         |
| uploaded                              | Nationality 2                                      | Please select         | 12 <b>4</b> 0 |             |         |
| Declaration of<br>Consent             | Mark page as com                                   | olete                 |               |             |         |
| JUSTUS-LIEB<br>UNIVER<br>GIESSE       | IG-<br>RSITAT<br>EN<br>®lzu.edu.cn <u>Log out</u>  |                       |               | English     | Deutsch |
| Application for the                   | JLU-Virtual International                          | Programme (VIP) 20/21 |               | 0/8         |         |
| Information                           | Address                                            |                       |               |             |         |
| Personal<br>Information               | Contact data                                       |                       |               |             |         |
| Address                               | Country*                                           | Please select         | •             |             |         |
| Studies and                           | C/o                                                |                       |               |             |         |
|                                       | Street*                                            |                       |               |             |         |
| Language Skins                        | Street 2                                           |                       |               |             |         |
| Information                           | Postcode*                                          |                       |               |             |         |
| Relevant                              | City*                                              |                       |               |             |         |
| documents from                        | Phone number*                                      |                       |               |             | 1       |
| institution to be                     | Email*                                             |                       |               |             |         |
| uploaded<br>Declaration of<br>Consent | Is the address abo<br>your home addres             | ove ©Yes ©No<br>s?*   |               |             |         |

Mark page as complete Submit Application < Back

Next > M Save progress

| Information                   | Studies and Courses                     |               |   |  |
|-------------------------------|-----------------------------------------|---------------|---|--|
| Personal<br>Information       | Current studies                         |               |   |  |
| Address                       | Country*                                | Plasea calart | • |  |
| Studies and<br>Courses        | Institution*                            |               | ¥ |  |
| Language<br>Skills            | Faculty/Departr                         | nent*         |   |  |
| Further<br>Information        | pursued at                              | acii          |   |  |
| Relevant                      | (e.g.: MSc in<br>Biology)*              |               |   |  |
| home                          | Study level*                            | Plasca calart | T |  |
| institution to<br>be uploaded | Study area*                             | Please select | T |  |
| Declaration<br>of Consent     | Number of<br>higher                     |               |   |  |
| Submit<br>Application         | study years<br>prior to study<br>abroad |               |   |  |

# Virtual International Programme (VIP)

| The VIP includes<br>Please choose wh<br>would like to take<br>descriptions and                                                                                                    | almost 60 courses in different subjects.<br>hich courses from our online offer you<br>e. You can find the detailed course<br>the admission requirements on our |
|----------------------------------------------------------------------------------------------------|----------------------------------------------------------------------------------------------------|
| website.<br>Please note: if yo<br>German as a fore<br>one course from<br>I confirm that I<br>have read the<br>instructions<br>above and will<br>choose the<br>courses<br>accordingly.* | ou would like to attend a course in<br>eign Language, you must attend at least<br>another area as well.<br>PYes                                                |
| Are you<br>interested in a<br>german<br>language<br>course at a<br>higher level<br>(B1/B2/C1) for<br>the winter<br>semester<br>20/21?                                                  | ∘ No ∘ Yes                                                                                                    |
| Courses (1)                                                                                                    |                                                                                                    |
| course selection *                                                                                                    |                                                                                                    |
| Filter                                                                                                    | Please select                                                                                                    |
| Name                                                                                                    | Please select  Confirm choice                                                                                                    |
| •Courses<br>• Mark page as o                                                                                                    | complete                                                                                                    |
| Back Next> #                                                                                                    | Save progress                                                                                                    |

| Welcome outgoing             | @lzu.edu.cn <u>Log out</u>                                                                                                    |                                                                                      |                                   |                               |
|------------------------------|----------------------------------------------------------------------------------------------------|--------------------------------------------------------------------------------------|-----------------------------------|-------------------------------|
| Application for the 20/21    | JLU-Virtual International                                                                                                    | Programme (VIP)                                                                      |                                   | 0/8                           |
| Information                  | Language Skills                                                                                                    |                                                                                      |                                   |                               |
| Personal<br>Information      | Mother tongue*                                                                                                    | Please select                                                                        | ۲                                 |                               |
| Address                      | Mother tongue 2                                                                                                    | Please select                                                                        |                                   |                               |
| Studies and<br>Courses       | <ul> <li>In the VIP courses a<br/>cases in Spanish, Fr</li> </ul>                                                                                                    | ench or Polish. Plea                                                                 | n and English,<br>se indicate you | and in some<br>r level in the |
| Language Skills              | main teaching langu                                                                                                    | lages German and E                                                                   | nglish and in t                   | ne other                      |
| Further<br>Information       | <ul> <li>teaching languages</li> </ul>                                                                                                    | ii necessary.                                                                        |                                   |                               |
| Relevant                     | Language 1                                                                                                    |                                                                                      |                                   |                               |
| our home                     | Language 1*                                                                                                    | English                                                                              | Ŧ                                 |                               |
| nstitution to be<br>uploaded | I am currently studying this                                                                                                    | ⊙ No ⊙ Yes                                                                           |                                   |                               |
| Declaration of               | language*                                                                                                    | - No - Vez                                                                           |                                   |                               |
|                              | I have sufficient<br>knowledge to                                                                                                    | ● NO ● Yes                                                                           |                                   |                               |
| Submit                       | follow lectures*                                                                                                    |                                                                                      |                                   |                               |
| Application                  | follow lectures*<br>Language level*                                                                                                    | Please select                                                                        | ۲                                 |                               |
| Submit<br>Application        | follow lectures*<br>Language level*<br>Did you take a<br>language test?*                                                                                                    | Please select<br>● No ● Yes                                                          | ▼                                 |                               |
| Application                  | follow lectures*<br>Language level*<br>Did you take a<br>language test?*<br>Language 2                                                                                                    | Please select<br>● No ● Yes                                                          | T                                 |                               |
| Application                  | follow lectures*<br>Language level*<br>Did you take a<br>language test?*<br>Language 2<br>Language 2*                                                                                                    | Please select<br>• No • Yes<br>German                                                | T                                 | X                             |
| Submit<br>Application        | follow lectures*<br>Language level*<br>Did you take a<br>language test?*<br>Language 2<br>Language 2*<br>I am currently<br>studying this<br>language*                                                                                                    | Please select<br>No  Yes<br>German<br>No  Yes                                        | T                                 |                               |
| Submit<br>Application        | follow lectures*<br>Language level*<br>Did you take a<br>language test?*<br>Language 2<br>Language 2*<br>I am currently<br>studying this<br>language*<br>I have sufficient<br>knowledge to<br>follow lectures*                                                          | Please select<br>NO  Ves<br>German<br>NO  Ves<br>NO  Ves                             | T                                 |                               |
| Submit<br>Application        | follow lectures*<br>Language level*<br>Did you take a<br>language test?*<br>Language 2*<br>Language 2*<br>I am currently<br>studying this<br>language*<br>I have sufficient<br>knowledge to<br>follow lectures*<br>Language level*                                      | Please select<br>No  Yes<br>German<br>No  Yes<br>No  Yes<br>Please select            | ▼<br>▼                            |                               |
| Submit<br>Application        | follow lectures*<br>Language level*<br>Did you take a<br>language test?*<br>Language 2*<br>Language 2*<br>I am currently<br>studying this<br>language*<br>I have sufficient<br>knowledge to<br>follow lectures*<br>Language level*<br>Did you take a<br>language test?* | Please select<br>NO  Ves<br>German<br>NO  Ves<br>NO  Ves<br>Please select<br>NO  Ves | ▼<br>▼                            |                               |

|                                                                          | G-<br>BITÄT<br>N                                                                                                    |
|--------------------------------------------------------------------------|----------------------------------------------------------------------------------------------------|
| Welcome outgoing                                                         | @lzu.edu.cn Log_out                                                                                                    |
| Application for the 20/21                                                | JLU-Virtual International Programme (VIP) 0/8                                                                                     |
| Information                                                              | Further Information                                                                                                    |
| Personal<br>Information                                                  | Orientation programme                                                                                                    |
| Address                                                                  | An introduction to the virtual semester is planned on 29th and 30th                                                               |
| Studies and<br>Courses                                                   | October 2020 before the semester starts. Please save these dates.<br>Further information can be found on our homepage or you will |
| Language Skills                                                          | receive it by email in due time.                                                                                                  |
| Further<br>Information                                                   | Special needs                                                                                                    |
| Relevant<br>documents from<br>your home<br>institution to be<br>uploaded | Do you have any<br>special needs you<br>would like or need<br>to communicate to<br>us prior to your                               |
| Declaration of<br>Consent                                                | semester abroad?                                                                                                    |
| Submit<br>Application                                                    | Mark page as complete                                                                                                    |
|                                                                          | G- English Deutsch<br>SITÄT<br>N                                                                                                  |
| Welcome outgoing                                                         | @lzu.edu.cn <u>Log_out</u>                                                                                                    |
| Application for the 20/21                                                | JLU-Virtual International Programme (VIP) 0/8                                                                                     |
| Information                                                              | Relevant documents from your home institution to be uploaded                                                                      |
| Personal<br>Information                                                  | Academic<br>transcript of 选择文件 未选择任何文件 苗文市结单                                                                                      |
| Address                                                                  | records*                                                                                                    |
| Studies and<br>Courses                                                   | matriculation*    选择文件 未选择任何文件 在读证明                                                                                               |
| Language Skills                                                          | Mark page as complete                                                                                                    |
| Information                                                              | KBack Next> M Save progress                                                                                                    |
| Relevant<br>documents from<br>your home<br>institution to be<br>uploaded |                                                                                                    |
| Declaration of<br>Consent                                                |                                                                                                    |
|                                                                          |                                                                                                    |

相关材料办理方法请见《学生出国(境)交流项目材料准备手册》

# http://faoffice.lzu.edu.cn/htm/201712/14\_670.htm

|                                                                          | BITAT English Deutsch                                                                                                    |  |  |  |  |  |
|--------------------------------------------------------------------------|----------------------------------------------------------------------------------------------------|--|--|--|--|--|
| Welcome outgoing@                                                        | @lzu.edu.cn <u>Log out</u>                                                                                                    |  |  |  |  |  |
| Application for the J<br>20/21                                           | LU-Virtual International Programme (VIP) 0/8                                                                                                    |  |  |  |  |  |
| Information                                                              | Declaration of Consent                                                                                                    |  |  |  |  |  |
| Personal<br>Information                                                  | I certify that the information given in this application and PYes                                                                                                    |  |  |  |  |  |
| Address                                                                  | best of my knowledge and belief. I understand that any                                                                                                    |  |  |  |  |  |
| Studies and<br>Courses                                                   | discrepancies in these details may result in my enrolment<br>being cancelled. <sup>*</sup><br>I agree that my name and email address can be forwarded <sup>©</sup> Yes<br>to students for the purposes of promoting the exchange |  |  |  |  |  |
| Language Skills                                                          |                                                                                                    |  |  |  |  |  |
| Further<br>Information                                                   | program.<br>I am aware that by participating in the Virtual International <sup>®</sup> Yes                                                                                                    |  |  |  |  |  |
| Relevant<br>documents from<br>your home<br>institution to be<br>uploaded | Programme I am not gaining a degree from the Justus-<br>Liebig-University in Glessen and I am not authorized to<br>apply for a visa.*                                                                                            |  |  |  |  |  |
|                                                                          | I hereby confirm that I will comply with the laws of my host <sup>®</sup> Yes<br>country and with the rules and regulations of the hosting                                                                                       |  |  |  |  |  |
| Declaration of                                                           | Institution."                                                                                                    |  |  |  |  |  |
| Consent                                                                  | I Mark page as complete                                                                                                    |  |  |  |  |  |
| Application                                                              | <back next=""> M Save progress</back>                                                                                                    |  |  |  |  |  |

### Ŧi., 提交申请,打印申请表。

# 请认真阅读网页指导,在截止日期前按要求发送申请材料。

Submit Application Information Personal Information Address Studies and Courses application. Language Skills Further Information Relevant documents from your home institution to be uploaded Further procedure: Declaration of Consent the application ubmit opplication giessen.de

Please make sure that you have completed all mandatory fields and uploaded all necessary documents. You can submit your application once all the sections on the menu are marked with green checkmarks. No more changes will be possible after submitting your

Please consider: When selecting courses, it is important that you discuss the possibility of credit transfer with your home university. The creation of a Learning Agreement is recommendable. Please also note our further information on the hompage.

- Print the PDF file that is being generated after you have submitted

- Sign the printed document

- Send all necessary documents together to: mobility@admin.uni-
  - Signed application form (in one PDF file)
  - Certificate of matriculation
  - Transcript of Records
  - Learning Agreement (if required)

I confirm that I have read the instructions above and will act accordingly.\* Yes

Mark page as complete

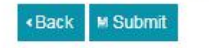